### CS378 - Mobile Computing

More UI - Part 2

## **Special Menus**

- Two special application menus
  - -options menu
  - -context menu
- Options menu replaced by action bar (API 11)

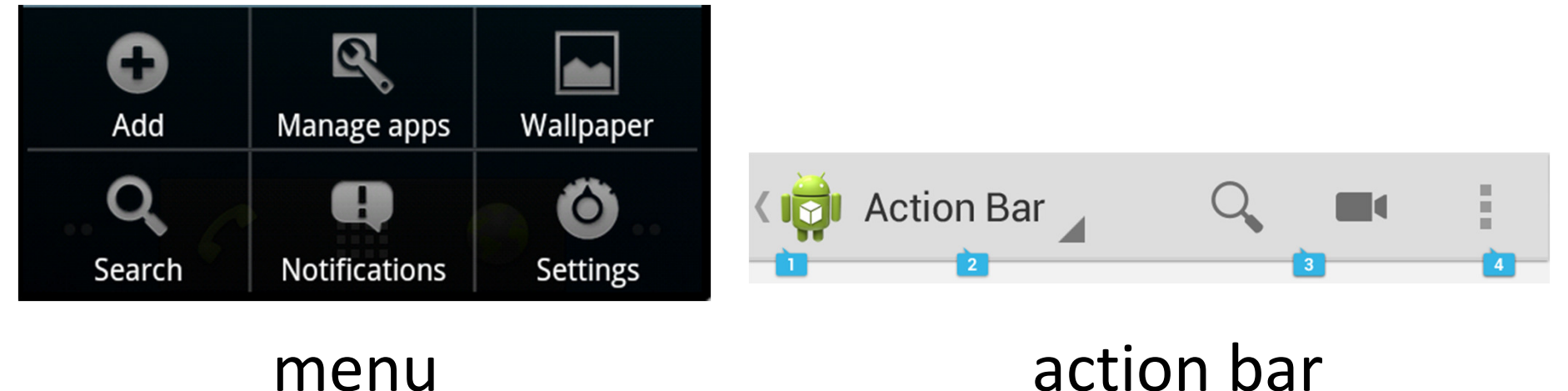

### **OptionsMenu**

• User presses Menu Button

}

 Activities onCreateOptionsMenu method is called
 Override

```
@UVerride
public boolean onCreateOptionsMenu(Menu menu) {
    super.onCreateOptionsMenu(menu);
    MenuInflater inflater = getMenuInflater();
    inflater.inflate(R.menu.options_menu, menu);
    return true;
```

In example options\_menu.xml in res/menu folder

### **OptionsMenu**

- Alternate creation of OptionsMenu
- add item to menu programmatically

```
menu.add("Big About")
    .setIcon(R.drawable.about)
    .setIntent(new Intent(this, AboutActivity.class));
```

chained method calls

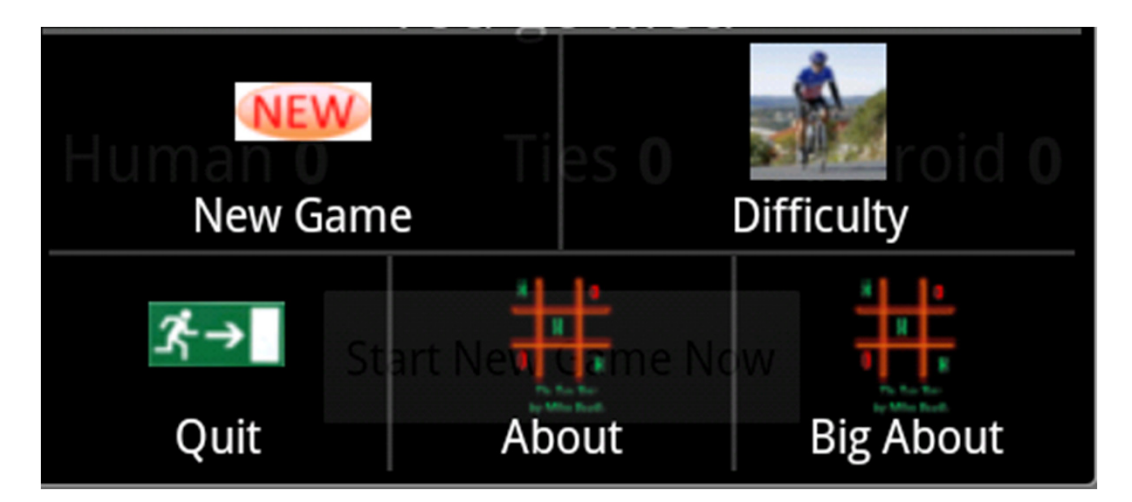

### SubMenus

- Option on Menu may be creation of a SubMenu
- In XML nest menu inside menu or programmatically by adding SubMenus to Menu in onCreateOptionsMenu method

```
<?xml version="1.0" encoding="utf-8"?>
<menu xmlns:android="http://schemas.android.com/apk/res/android">
<item android:id="@+id/file"
android:title="@string/file" >
<!-- "file" submenu -->
<menu>
<item android:id="@+id/create_new"
android:title="@string/create_new" />
<item android:id="@+id/open"
android:title="@string/open" />
</menu>
</item>
```

### Menu Options Selected

- if Menu Option is another Activity it is launched when Menu button pressed
   The Big About in previous example
- For other items
  - -onOptionsItemSelected(MenuItem item)

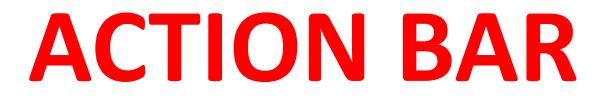

### ActionBar

- Introduced in Android 3.0
   Honeycomb, tablet only
- 4.0, Ice Cream Sandwich, tablet and phones
- "The action bar is a window feature that identifies the application and user location, and provides user actions and navigation modes"
- <u>http://developer.android.com/guide/topics/ui/actionbar.html</u>

### Purpose of ActionBar

- identification
- navigation
- actions

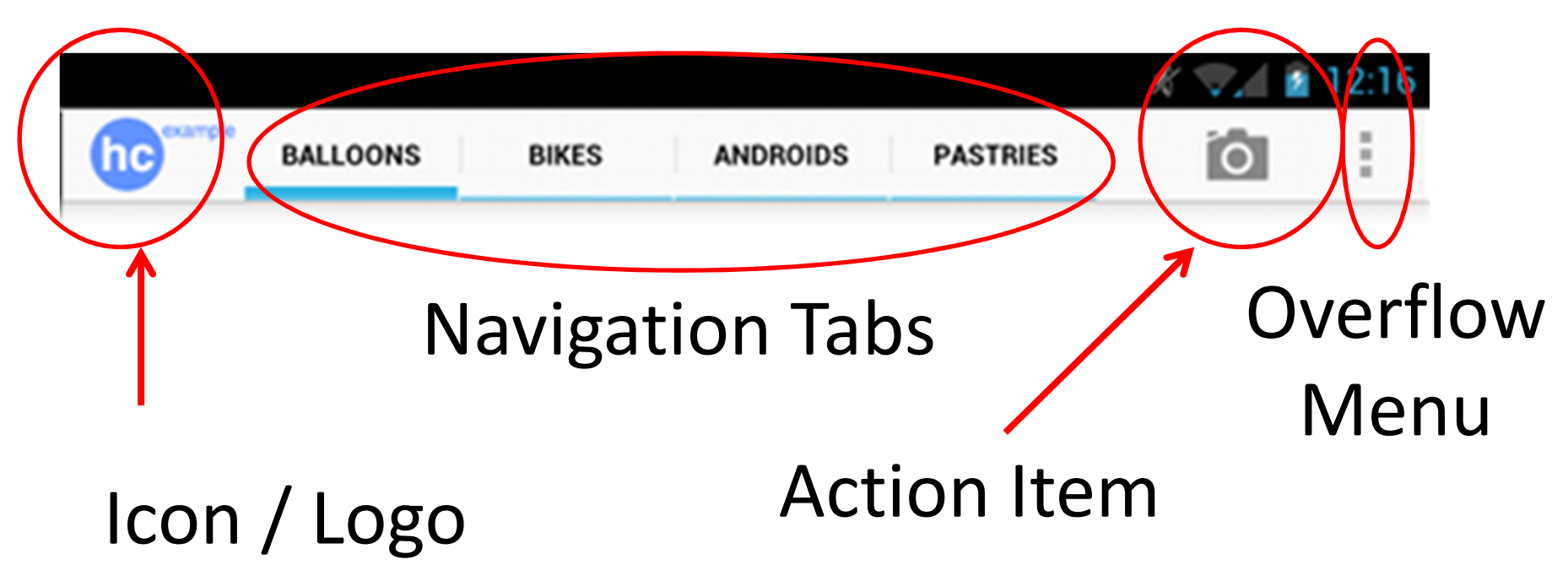

### ActionBar

ActionBar items declared in menu.xml

<menu xmlns:android="http://schemas.android.com/apk/res/android" >

<item android:id="@+id/new\_game" android:icon="@drawable/new\_game" android:title="New Game" android:showAsAction="ifRoom/withText"

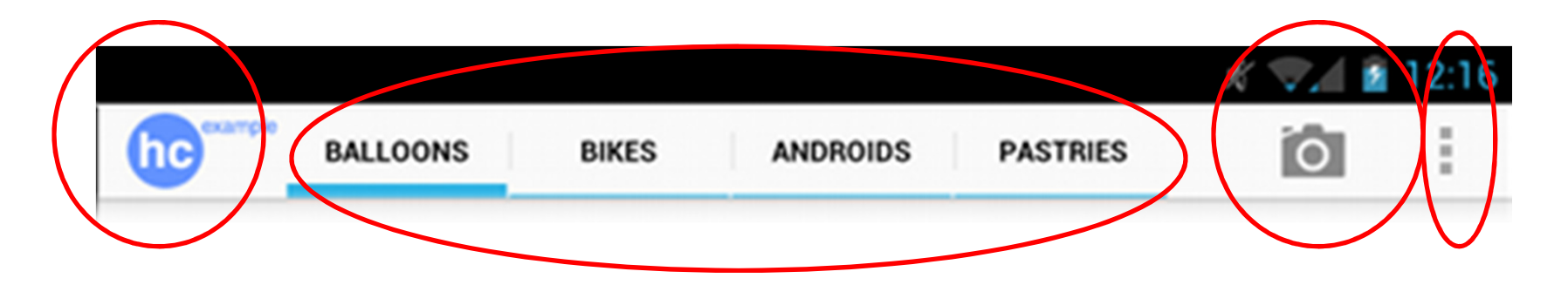

### ActionBar

- If menu items declared in xml, added to menu in order they appear
- Extra items brought up with menu button

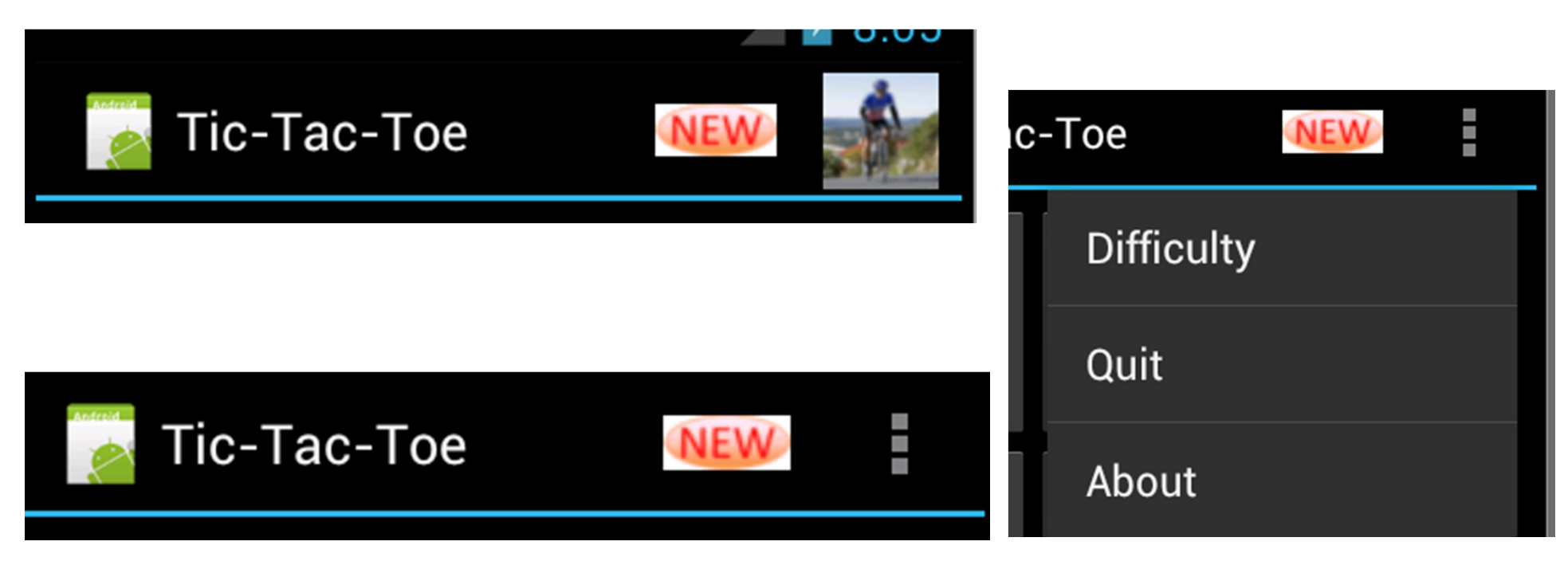

### Navigation Tabs

Used to switch between fragments

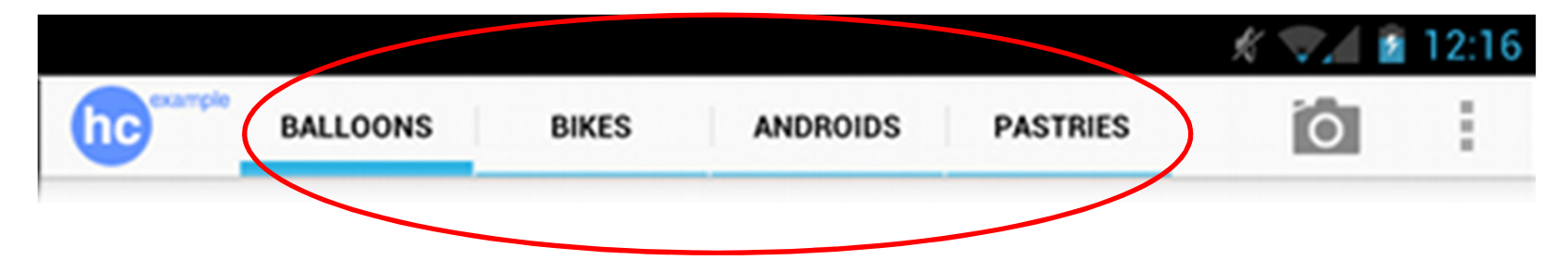

<u>http://developer.android.com/guide/topics/fundamentals/fragments.html</u>

### ContextMenu

- pre 3.0, aka Floating Menus
- subtype of Menu
- display when a long press is performed on a View
  - Activity is a descendant of View
  - Activity may be broken up into multiple views
- implement onCreateContextMenu method
- must call registerForContextMenu method and pass View

### ContextMenu

- From Tip Calculator
- Long press on total amount EditText
- Default behavior for EditText
- Nothing added in TipCalculator to create this

|                   |          | ±∔<br>3G | 💵 💈 12:18 |
|-------------------|----------|----------|-----------|
| Tip Calcu         | lator    |          |           |
| Bill total        | 1245.52  |          |           |
|                   | 10%      | 15%      | 20%       |
| Tip               | 124.55   | 186.83   | 249.10    |
| Edit              | text     | 1432.35  | 1494.62   |
| <sup>c</sup> Sele | ct word  |          |           |
| Select all        |          |          |           |
| Inpu              | it metho | d        |           |
| @ #               | \$ % 8   | < * -    | = ( )     |
|                   |          | : ; /    | ? CEL     |
|                   | АВС      | _        | ب ,       |

### **Contextual Action Mode**

### • 3.0 and later

| Ф. <u>Ч</u>   | 8 🕚 📚 🕯 12:36 | <b>夢</b> 平         | 8 🕚 📚 🕯 12:2 | 1. J         | <b>D</b> _00 |       | 10:00           |   |
|---------------|---------------|--------------------|--------------|--------------|--------------|-------|-----------------|---|
| 🚡 Shakespeare |               | $\checkmark$       | 1 < 1        | 197 I        |              | V.4 8 | A day the start |   |
| Henry IV (1)  |               | Henry IV (1)       |              | $\checkmark$ | 100          | <     | Î               | ン |
| Henry V       |               | Henry V            |              |              |              |       |                 |   |
| Henry VIII    |               | Henry VIII         |              | Henry IV (1) |              |       |                 |   |
| Ri<br>Edit    |               | Richard II         |              |              |              |       |                 |   |
| Ri<br>Share   | 1.1.1         | Richard III        |              | 11           |              |       |                 |   |
| //<br>Delete  |               | Merchant of Venice |              |              |              |       |                 |   |
| Othello       |               | Othello            |              |              |              |       |                 |   |
| King Lear     |               | King Lear          |              |              |              |       |                 |   |
|               |               |                    |              |              |              |       |                 |   |
|               |               |                    |              |              |              |       |                 |   |
|               |               |                    |              |              |              |       |                 |   |
| )<br>L        |               | Ú<br>Ú             |              |              |              |       |                 |   |

### http://developer.android.com/guide/topics/ui/menus.html#CAB

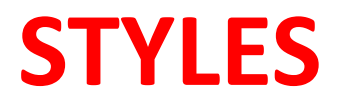

# Styles

- Defined in XML file
- res/values/style
- similar to a cascading style sheet as used in html
- group layout attributes in a style and apply to various View objects (TextView, EditText, Button)

### Sample Styles, in styles.xml

```
<style name="sample1">
	<item name="android:textSize">20pt</item>
	<item name="android:textColor">@color/Orange</item>
	<item name="android:textStyle">bold</item>
	<item name="android:gravity">center</item>
	<item name="android:gravity">center</item>
	<item name="android:padding">10dp</item>
	</style>
```

```
<style name="sample2">
	<item name="android:textSize">8pt</item>
	<item name="android:textColor">@color/AliceBlue</item>
	<item name="android:textStyle">italic</item>
	<item name="android:gravity">right</item>
	<item name="android:gravity">right</item>
	<item name="android:padding">2dp</item>
	</style>
```

### Apply Style - in main xml

```
<TextView
```

```
android:id="@+id/textView1"
style="@style/sample2" 
android:layout_width="wrap_content"
android:layout_height="wrap_content"
android:text="field number 1" />
```

```
<EditText
```

```
android:id="@+id/editText1"
style="@style/sample1" 
android:layout_width="fill_parent"
android:layout_height="wrap_content"
android:inputType="textCapWords"
android:text="First Edit Text" />
```

```
<TextView
```

```
android:id="@+id/textView2"
style="@style/sample2"
android:layout_width="wrap_content"
android:layout_height="wrap_content"
android:text="field number 2" />
```

### **Result of Styles**

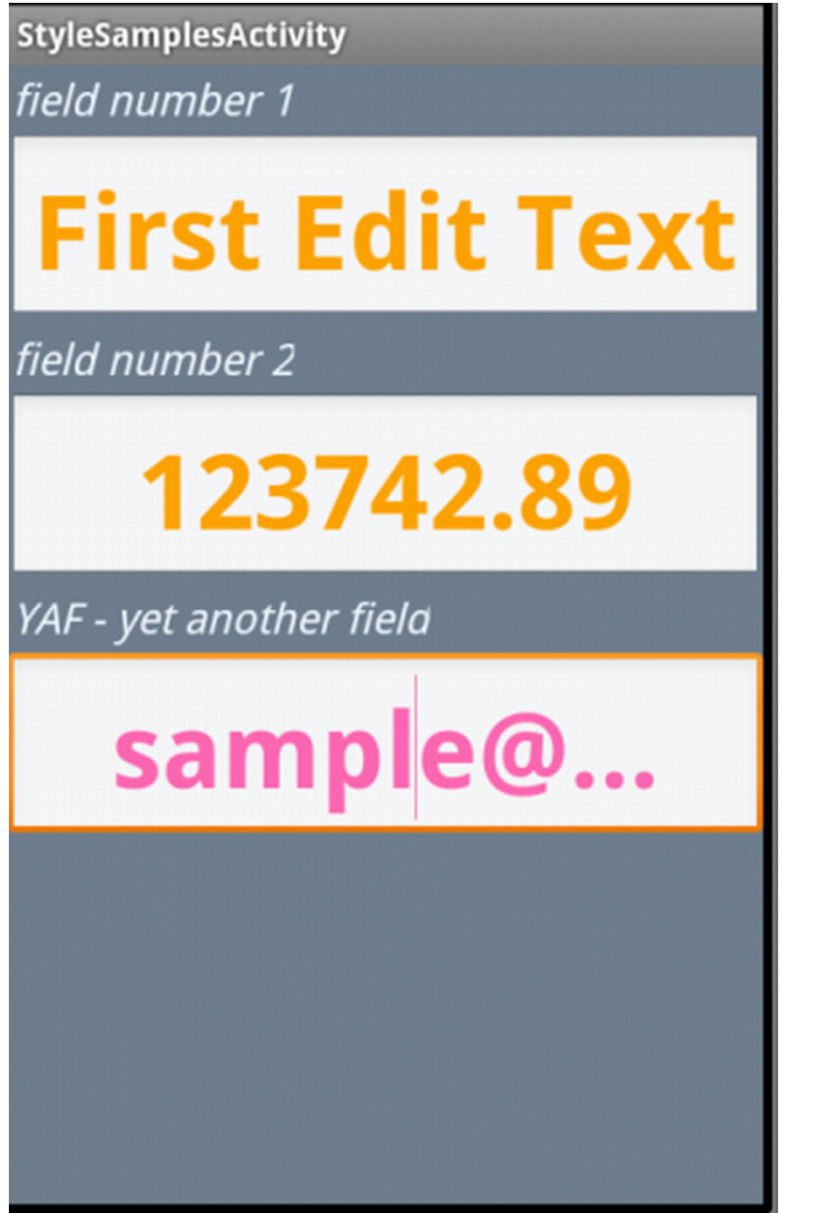

- can override elements of style
  - bottom edit text overrides color
- one style can inherit from another
- use UI editor to create view and then extract to style

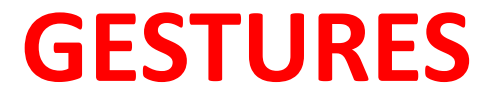

### **Common Gestures**

| 1 * 2          | 5/ 1.4 |
|----------------|--------|
| <u> </u>       |        |
| Larry Page     | 3      |
|                |        |
| Marco Paglia   |        |
| Marissa Mayer  | 10     |
| Martha Stewart | 2      |
| Matias Duarte  |        |
| Matt Brittin   |        |
| Q 2            |        |
|                |        |

#### Touch

Triggers the default functionality for a given item.

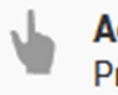

Action Press, lift

| inbox<br>nerealprope.com A                                                                                  |                                                              |
|----------------------------------------------------------------------------------------------------|--------------------------------------------------------------|
| <ul> <li>Peter, Roman 4</li> <li>Style guide colors – Looks Bi<br/>able to click-to-copy without</li> </ul> | (000-32 Silper)<br>in wat work 1 bit in the<br>using Flands. |
| > Roman, me, Jens 4                                                                                         | 12:55pm                                                      |
| Resignion Res in South                                                                                      | and but                                                      |
| > Colin, me 2                                                                                               | 12.24pm                                                      |
| Coolinge, Constant<br>are you go                                                                            | 1 mar 1                                                      |
| > me, Roman 11                                                                                              | (0000417)                                                    |
| <ul> <li>Style Duide - Style Duide milli<br/>Roman (Sent via mobile)</li> </ul>                             | EF WE do that. 🖈                                             |
| > Amy Riha                                                                                                  | 5.25pm                                                       |
| Future Style Guide work7 - 19<br>Nate - Has there been discuss                                              | ello Christian and it-<br>sion around                        |
| D me, katie, Katie 6                                                                                        | 1007 12 32pm                                                 |
| <ul> <li>Working inter netal - 1 paid to<br/>today, just PY1</li> </ul>                                     | e car payment 🔗                                              |
| me, Ede 3<br>Compart install, may be late to                                                                | 11.56am<br>e sorum — 🕁                                       |
| ≡, <i>⊂</i> , <i>q</i>                                                                                      | C I                                                          |
|                                                                                                    |                                                              |

#### Long press

Enters data selection mode. Allows you to select one or more items in a view and act upon the data using a contextual action bar. Avoid using long press for showing contextual menus.

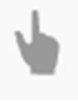

Action Press, wait, lift

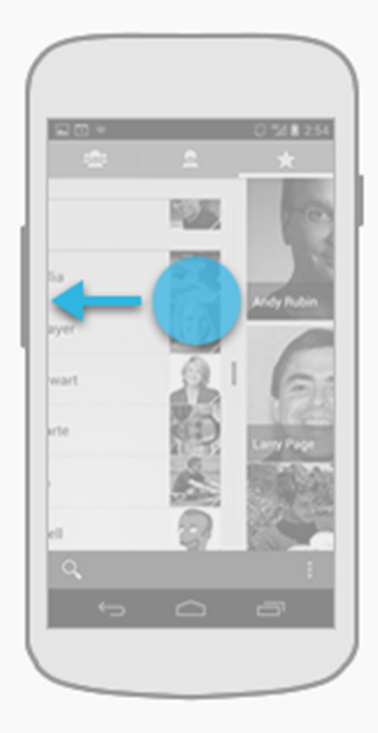

#### Swipe

Scrolls overflowing content, or navigates between views in the same hierarchy.

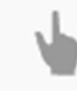

Action Press, move, lift

### **Common Gestures**

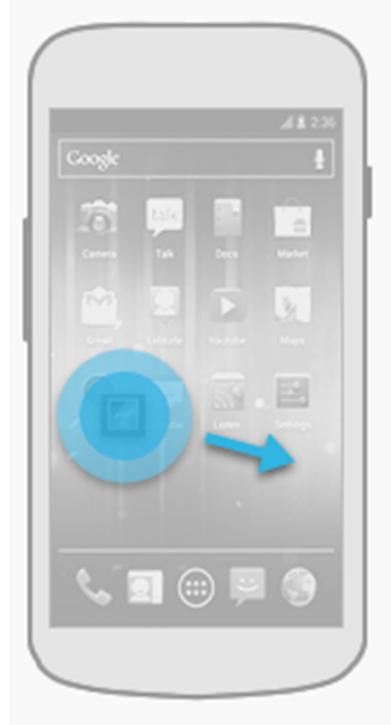

#### Drag

Rearranges data within a view, or moves data into a container (e.g. folders on Home Screen).

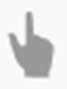

Action Long press, move, lift

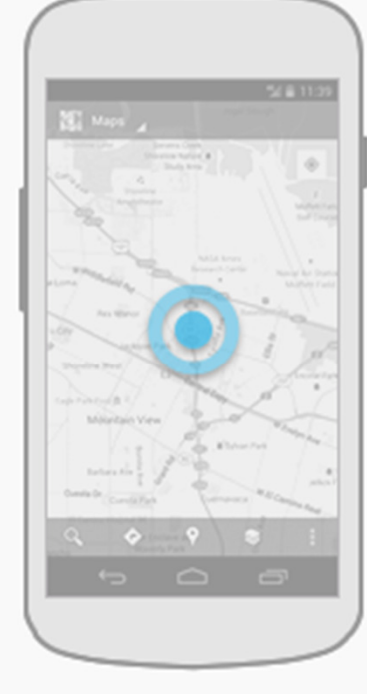

#### Double touch

Zooms into content. Also used as a secondary gesture for text selection.

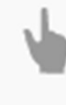

Action Two touches in quick succession

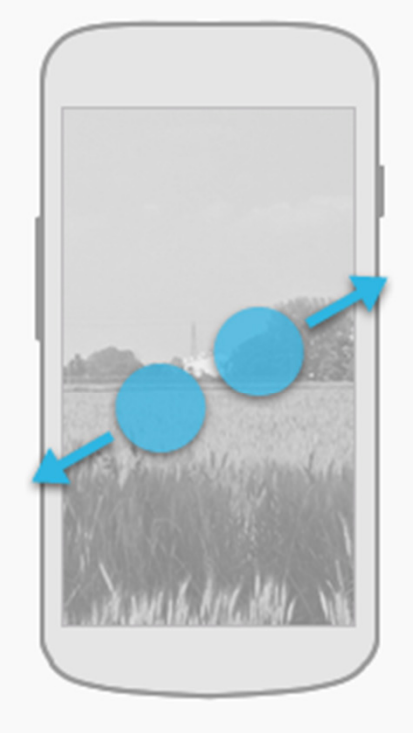

#### Pinch open

Zooms into content.

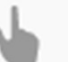

#### Action

2-finger press, move outwards, lift

http://developer.android.com/design/patterns/gestures.html

### **Common Gestures**

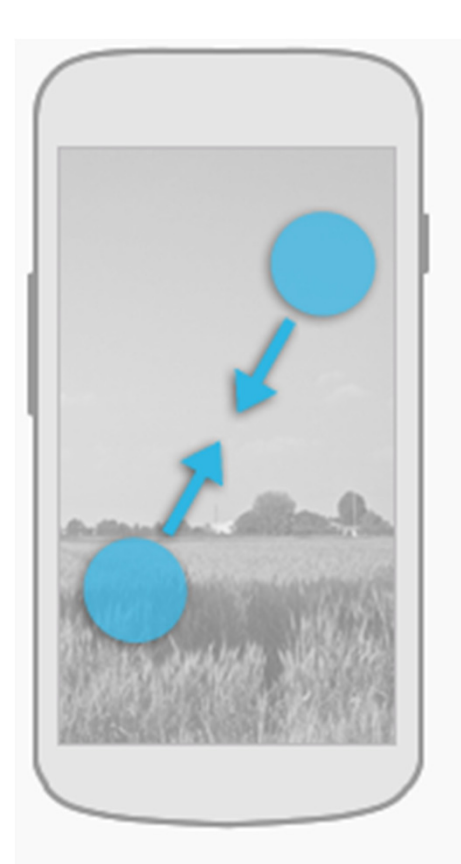

Pinch close

Zooms out of content.

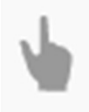

Action 2-finger press, move inwards, lift

- Fling or flick gesture: similar to swipe or drag
- scroll/swipe/drag
  - user presses then moves finger in s steady motion before lifting finger
- fling or flick
  - user presses then moves finger in an accelerating motion before lifting

### **Dealing With Gestures**

- To handle simple touch events create View.OnTouchListener for view
- Example from tutorial, screen press leads to player moving if it is their turn and they touch an open square

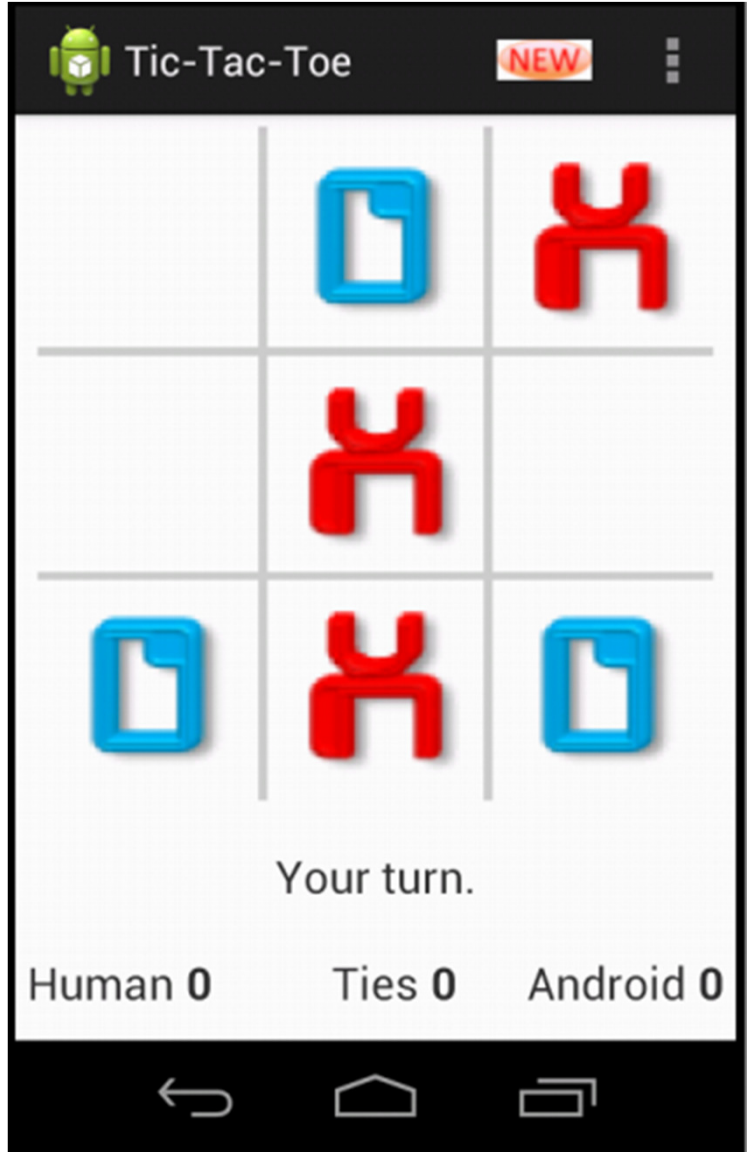

### onTouchEvent

- passed a MotionEvent
   object with a large amount of data
- in tic tac toe tutorial you only used location of event (x and y)

| final float | getHistoricalOrientation (int pos)<br>getHistoricalOrientation (int, int) for the first pointer i                                |
|-------------|----------------------------------------------------------------------------------------------------|
| final void  | getHistoricalPointerCoords (int pointerIndex, int pos, MotionEvent<br>Populates a MotionEvent.PointerCoords Object with historic |
| final float | <pre>getHistoricalPressure(int pos) getHistoricalPressure(int, int) for the first pointer inde:</pre>                            |
| final float | getHistoricalPressure (int pointerIndex, int pos)<br>Returns a historical pressure coordinate, as per getPressure (i             |
| final float | <pre>getHistoricalSize(int pos) getHistoricalSize(int, int) for the first pointer index (mage)</pre>                             |
| final float | getHistoricalSize (int pointerIndex, int pos)<br>Returns a historical size coordinate, as per getSize (int), that                |
| final float | getHistoricalToolMajor (int pointerIndex, int pos)<br>Returns a historical tool major axis coordinate, as per getToolM           |
| final float | getHistoricalToolMajor (int pos)<br>getHistoricalToolMajor (int, int) for the first pointer ind                                  |
| final float | getHistoricalToolMinor (int pointerIndex, int pos)<br>Returns a historical tool minor axis coordinate, as per getToolM           |
| final float | getHistoricalToolMinor (int pos)<br>getHistoricalToolMinor (int, int) for the first pointer ind                                  |
| final float | getHistoricalTouchMajor (int pointerIndex, int pos)<br>Returns a historical touch major axis coordinate, as per getTouc          |
| final float | getHistoricalTouchMajor (int pos)<br>getHistoricalTouchMajor (int, int) for the first pointer in                                 |
| final float | getHistoricalTouchMinor (int pointerIndex, int pos)                                                                              |

### Handling Common Gestures

- Instead of trying to decode gestures from the MotionEvent passed to on touch ...
- Use the GestureDetector class
- Add a GestureDetector object to View
- override View.onTouhcEvent method to pass MotionEvent on to the GestureDetector.onTouchEvent method

### Handling Common Gestures

create a

GestureDetector.OnGestureListener (seveal gestures) or a GestureDetector.SimpleOnGestureListener (more gestures) and register it with the GesturerDetector

 callback methods for onDoubleTap, onLongPress, onScroll, onFling, onSingleTapConfirmed, many more

### **Complex Gestures**

- Non standard gestures required lots of code to recognize
- Android 1.6 introduced new APIs to store, load, draw, and recognize gestures
- Gesture Builder app on emulator
  - -emulator must include virtual SD card
  - allows creating set of gestures for your ppliaction

### **Complex Gestures**

- Each gesture associated with name
- multiple gestures can have same name
  - variations on same gesture, better chance of recognizing
- Move gestures from emulator to application res/raw folder

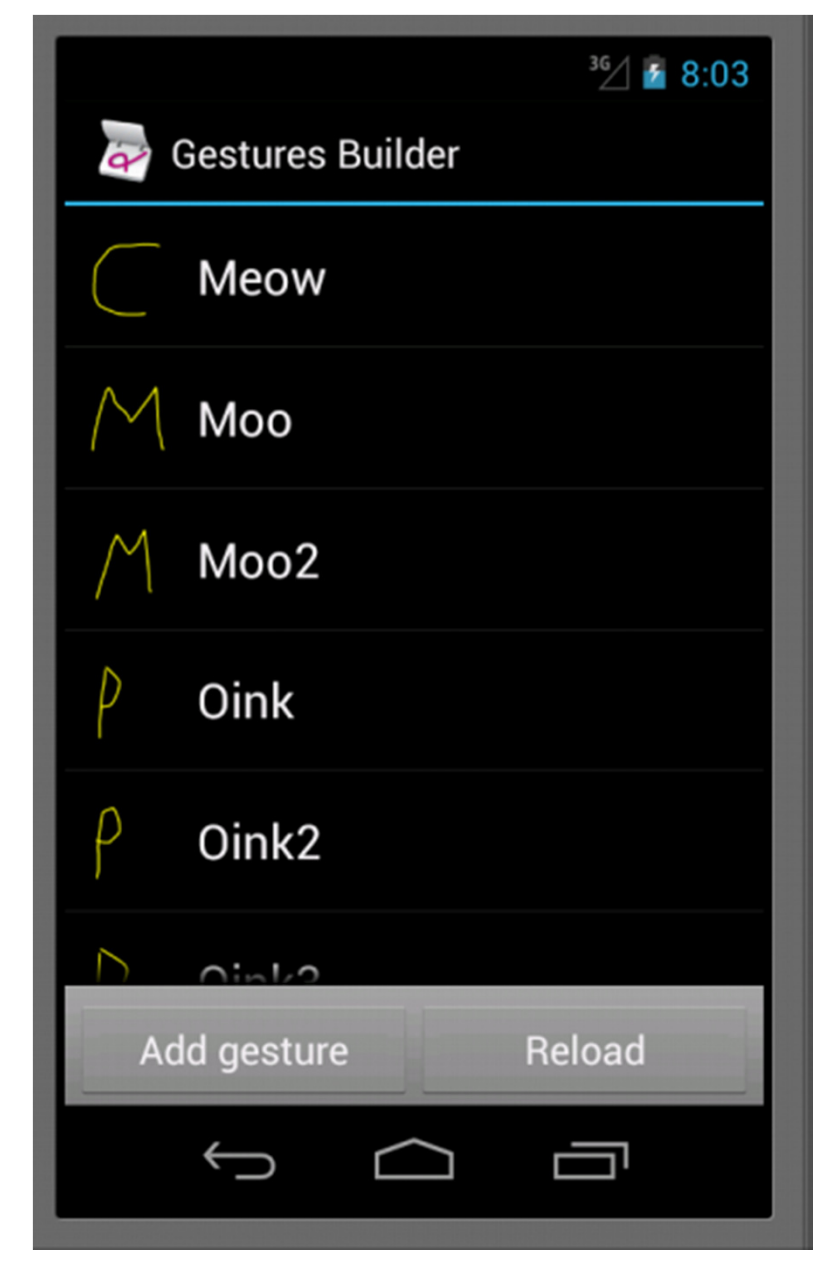

### **Complex Gestures**

- Recognizing gestures via a GestureOverlayView
- simple drawing board on top of view that shows and records user gestures
- When gesture complete GestureLibrary queried to see if gesture is recognized
- Predictions between entered gesture and those in the library

### **Animal Sounds App**

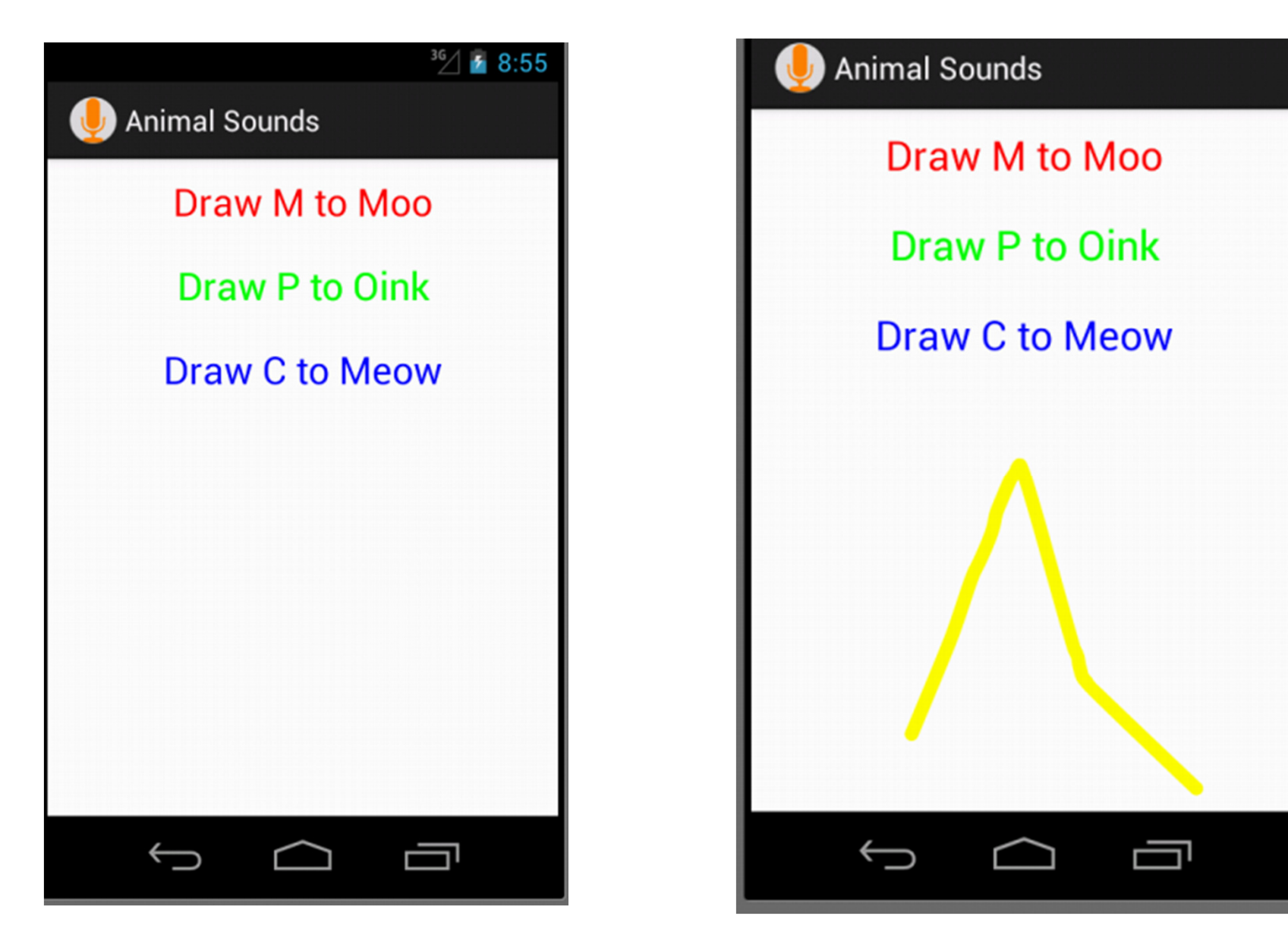

### Predictions

AnimalSounds AnimalSounds AnimalSounds AnimalSounds AnimalSounds Choreographer AnimalSounds Animal Sounds AnimalSounds AnimalSounds AnimalSounds Animal Sounds AnimalSounds AnimalSounds AnimalSounds AnimalSounds AnimalSounds AnimalSounds AnimalSounds Choreographer AnimalSounds

prediction score: 5.020522997579021, name: Oink2 prediction score: 11.698475110815773, name: Meow prediction score: 1.4253241939996129, name: Oink3 prediction score: 1.708742452226205, name: Oink prediction score: 1.7788133409813087, name: Oink Skipped 30 frames! The application may be doing . prediction score: 1.5979739128902553, name: Moo2 prediction score: 1.1312601585038455, name: Moo prediction score: 1.733056893468628, name: Meow prediction score: 0.7404827760194891, name: Moo prediction score: 1.0095559070264957, name: Moo2 prediction score: 1.408645869375701, name: Moo2 prediction score: 2.048106505538496, name: Oink3 prediction score: 3.078060118728627, name: Meow prediction score: 2.932816689691991, name: Meow prediction score: 1.792527999275177, name: Meow prediction score: 1.8169176605869966, name: Oink3 prediction score: 0.7143366373124087, name: Moo prediction score: 1.5232821190754195, name: Oink Skipped 32 frames! The application may be doing . prediction score: 0.7857167276876791, name: Moo

### onCreate

```
@Override
public void onCreate(Bundle savedInstanceState) {
    super.onCreate(savedInstanceState);
    setContentView(R.layout.main);
    mLibrary = GestureLibraries.fromRawResource(this, R.raw.gestures);
    if (!mLibrary.load()) {
        finish();
    }
    GestureOverlayView gestures
            = (GestureOverlayView) findViewById(R.id.gestures);
    gestures.addOnGesturePerformedListener(mGestureListener);
    createSoundPool();
}
```

### Listener

```
@Override
public void onGesturePerformed(GestureOverlayView overlay,
        Gesture gesture) {
    // from http://android-developers.blogspot.com/2009/10/gestures-on-android-
    ArrayList<Prediction> predictions = mLibrary.recognize(gesture);
    // We want at least one prediction
    if (predictions.size() > 0) {
        Prediction prediction = predictions.get(0);
        Log.d(TAG, "prediction score: " + prediction.score + ", name: " + predi-
        // We want at least some confidence in the result
        if (prediction.score > 3.0) {
            String name = prediction.name;
            if(name.contains("Moo"))
                mSounds.play(mSoundIDMap.get("Moo"), 1, 1, 1, 0, 1);
            else if(name.contains("Oink"))
                mSounds.play(mSoundIDMap.get("Oink"), 1, 1, 1, 0, 1);
            else if(name.contains("Meow"))
                mSounds.play(mSoundIDMap.get("Meow"), 1, 1, 1, 0, 1);
}
```